## PROCEDURE PER ISCRIZIONE AI CORSI DEPAOLI

Andare sul sito <u>www.depaolipaolo.it</u> alla pagina **Form-Azione** e scegliere il corso desiderato:

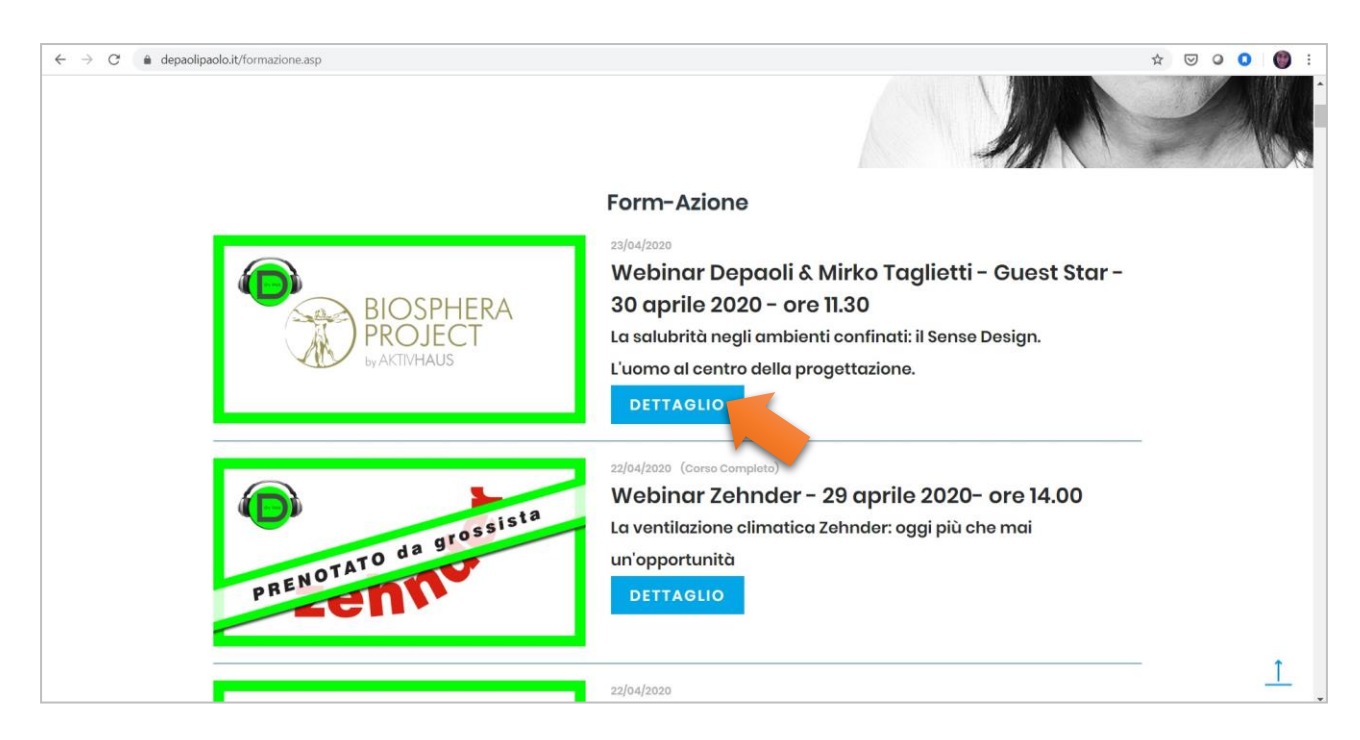

# Scelto il corso e/o webinar fare semplicemente "clic" su ISCRIVITI:

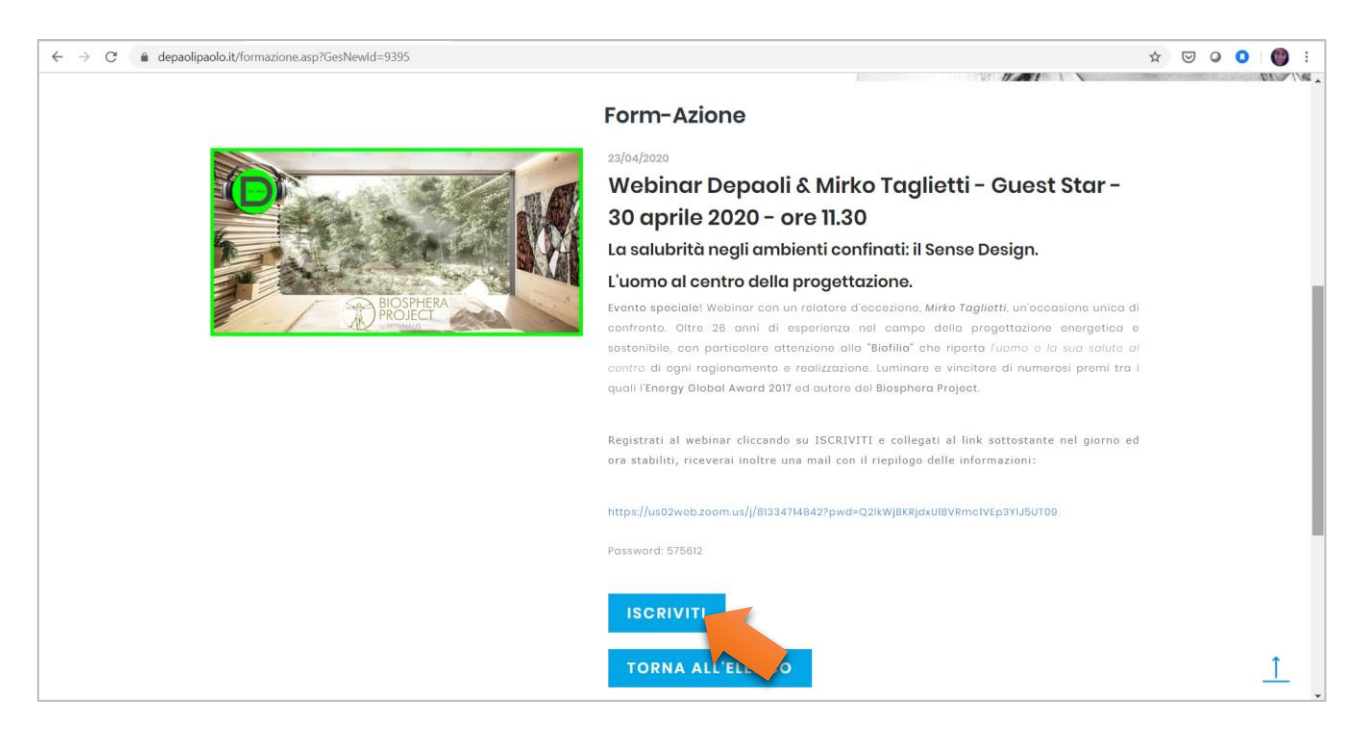

A) Se non siete ancora registrati al nostro portale, inserire la mail nella sezione di destra come da immagine:

| ← → C                                                                                                    | 95                                                         |                                                                          |                                                                                                    | 04                                                                               | ☆ 🖾 | 0 0 | 0: |
|----------------------------------------------------------------------------------------------------|------------------------------------------------------------|--------------------------------------------------------------------------|----------------------------------------------------------------------------------------------------|----------------------------------------------------------------------------------|-----|-----|----|
| PROVIDING SOLUTIONS                                                                                                    | Chi siamo Se                                               | ervizi Form-Azione                                                       | News Gallery -                                                                                        | Contatti Login                                                                   |     |     |    |
|                                                                                                    | Fo                                                         | orm-azione                                                               |                                                                                                    |                                                                                  |     |     |    |
| Webinar Depaoli                                                                                                    | & Mirko Taglie                                             | tti - Guest Star                                                         | - 30 aprile 20                                                                                        | 020 - ore 11.30                                                                  |     |     |    |
| Inserire i dati di Login                                                                                                    |                                                            | Non siete and<br>Inserite la vo<br>Corsi di form<br><b>Star - 30 apr</b> | cora registrati ?<br>stra mail per proce<br>azione <b>Webinar De</b> j<br><b>ile 2020 - ore 11.30</b> | dere con la registrazione ai<br><b>paoli &amp; Mirko Taglietti – Guest</b>       |     |     |    |
|                                                                                                    |                                                            | Email                                                                    |                                                                                                    |                                                                                  |     |     |    |
| 1000                                                                                                    |                                                            | _                                                                        |                                                                                                    |                                                                                  |     |     |    |
| LOGIN                                                                                                    |                                                            |                                                                          | REGISTRA                                                                                              | AZIONE                                                                           |     |     |    |
| Password dimenticata o primo accesso?                                                                                              |                                                            |                                                                          |                                                                                                    |                                                                                  |     |     |    |
|                                                                                                    |                                                            |                                                                          |                                                                                                    |                                                                                  |     |     |    |
| Chi siamo Cor                                                                                                    | ntatti                                                     | Le aziende                                                               |                                                                                                    | Newsletter                                                                       |     |     |    |
| Siamo un'agonzia di rappresentanza Corso<br>specializzata nella ricerce e sviluppo Telefo<br>di intermediazioni commerciali Ernali | o Susa 242 - 10098 Rivoli (TO)<br>ono +39 011 0133443<br>: |                                                                          | ehno <sup>b</sup> sevemen                                                                             | Iscriviti per rimanere aggiornato sui<br>nuovi prodotti, sui corsi di formazione |     |     |    |

Una volta inserita la mail visualizzerete una pagina in sui inserire in vostri dati anagrafici, spuntare la Newsletter, "non sono un robot", la privacy e **registrati**:

| ← → C                                                 | aUteCod=giarch.gat@gmail.com&xProv=Formazione&                                                          | %GesNewId=9395                                                | 야 ☆ 🖂 🥥 🌘 |
|-------------------------------------------------------|----------------------------------------------------------------------------------------------------|---------------------------------------------------------------|-----------|
| PROVIDING SOLUTIONS                                   | Chi siamo Servizi F                                                                                     | orm-Azione News Gallery <del>-</del> Contatti Login           |           |
|                                                       | Registrazione per co                                                                                    | rso di formazione                                             |           |
| Webinar De                                            | paoli & Mirko Taglietti - Gu                                                                            | uest Star - 30 aprile 2020 - ore 11.30                        |           |
| ACCEDI / REGISTRATI                                   | Codice / e-mail (*)                                                                                     |                                                               |           |
| NEWSLETTER                                            | 2000                                                                                                    | Provide Section (2)                                           |           |
|                                                       | Password (*)                                                                                            | Ripeti Password (*)                                           |           |
|                                                       | Cognome/Rag.Soc. (*)                                                                                    | Nome                                                          |           |
| NOTA BENE.                                            | Indirizzo (*)                                                                                           | Сар (*)                                                       |           |
| Segnatevi la mail e la<br>PASSWORD                    | Città (*)                                                                                               | Prov. (*)                                                     |           |
| ner noterle inserire                                  | Nazione (*): Italia                                                                                     | Cellulare (*)                                                 |           |
| successivamente per corsi<br>o area personale (Login) | NewsLetter                                                                                              |                                                               |           |
|                                                       | Non sono un robot                                                                                       |                                                               |           |
|                                                       |                                                                                                    | REGISTRATI                                                    |           |
|                                                       | (*) Campo obbligatorio<br>Registrandomi, dichiaro di aver presc<br>trattamento dei miei dati personali. | visione dell'informativa sulla privacy e di prestare il conse | nso al    |

Vi arriverà una mail di conferma di registrazione al portale Depaoli:

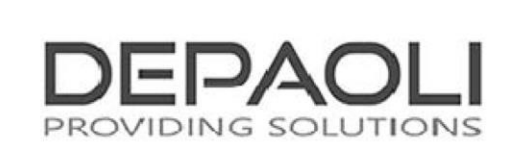

#### **Conferma Registrazione**

Gentile (nome e cognome) , ti porgiamo un benvenuto da parte del Team Depaoli e grazie per la registrazione al nostro portale Depaoli Sas:

Da questo momento potrai navigare anche nelle aree riservate del nostro sito utilizzando le credenziali di accesso inserite in fase di registrazione.

Buona navigazione.

| © 2019 Depaoli s.a.s.     |
|---------------------------|
| Corso Susa 242            |
| 10098 Rivoli (TO)         |
| Telefono: +39 011 0133443 |
| agenzia@depaolipaolo.it   |
|                           |

B) Se siete già registrati al nostro portale vi basterà inserire la vostra mail e password nella parte di sinistra e poi cliccare su LOGIN:

| $\leftarrow \rightarrow \mathbf{C}$ <b>a</b> depaolipaolo.it/login.asp?xProv=Formazione&GesNewId=9                                                                                                    | 395                                                                                                    |                                |                               |                      |              |                                          | 07          | ◙ | 0 0 | C |
|----------------------------------------------------------------------------------------------------|----------------------------------------------------------------------------------------------------|--------------------------------|-------------------------------|----------------------|--------------|------------------------------------------|-------------|---|-----|---|
| PROVIDING SOLUTIONS                                                                                                    | Chi siamo Se                                                                                                    | rvizi Form-Azione              | News                          | Gallery <del>+</del> | Contatti     | Login                                    |             |   |     |   |
|                                                                                                    | Fo                                                                                                    | rm-azione                      |                               |                      |              |                                          |             |   |     |   |
| Webinar Depaol                                                                                                    | i & Mirko Taglie                                                                                                  | tti - Guest Sta                | r <mark>- 30</mark> ap        | rile 202             | 20 - ore     | 11.30                                    |             |   |     |   |
| Inserire i dati di Login                                                                                                    |                                                                                                    | Non siete an<br>Inserite la vo | cora registr<br>ostra mail pe | ati ?<br>er procede  | re con la re | egistrazione a                           | i           |   |     |   |
| inserire mail                                                                                                    |                                                                                                    | Star - 30 apr                  | ile 2020 - oi                 | re 11.30             |              | rugnetti - ou                            | Uat         |   |     |   |
| inserire password                                                                                                    |                                                                                                    | Email                          |                               |                      |              |                                          |             |   |     |   |
| LOGIN                                                                                                    |                                                                                                    |                                | RE                            | GISTRAZ              | IONE         |                                          |             |   |     |   |
| Password dimenticata o primo accesso ?                                                                                                    |                                                                                                    |                                |                               |                      |              |                                          |             |   |     |   |
|                                                                                                    |                                                                                                    |                                |                               |                      |              |                                          |             |   |     |   |
| Chi siamo Ca                                                                                                    | ontatti                                                                                                    | Le aziende                     |                               | N                    | ewsletter    |                                          |             |   |     |   |
| Siamo un'agenzia di rappresentanza Cor<br>specializzata nella ricorca o sviluppo Tek<br>di intermediazioni commerciali Em<br>creando reti di vondita attraverso <b>agu</b><br>differenti teoniche o canali. Por | so Susa 242 - 10098 Rivoli (TO)<br>Ifono +39 011 0133443<br>ali:<br>anzia@depaolipaolo.it<br>tita IVA 01084480076 | ARISTON Z Oventrop             | ehmo <sup>ë</sup> ==UP        | mer: nu              |              | nore aggiornato s<br>ui corsi di formazi | sui<br>ione |   |     |   |

Cliccando su Login si apre la schermata che vi chiede di confermare l'iscrizione al corso scelto, cliccate su **CONFERMA ISCRIZIONE**:

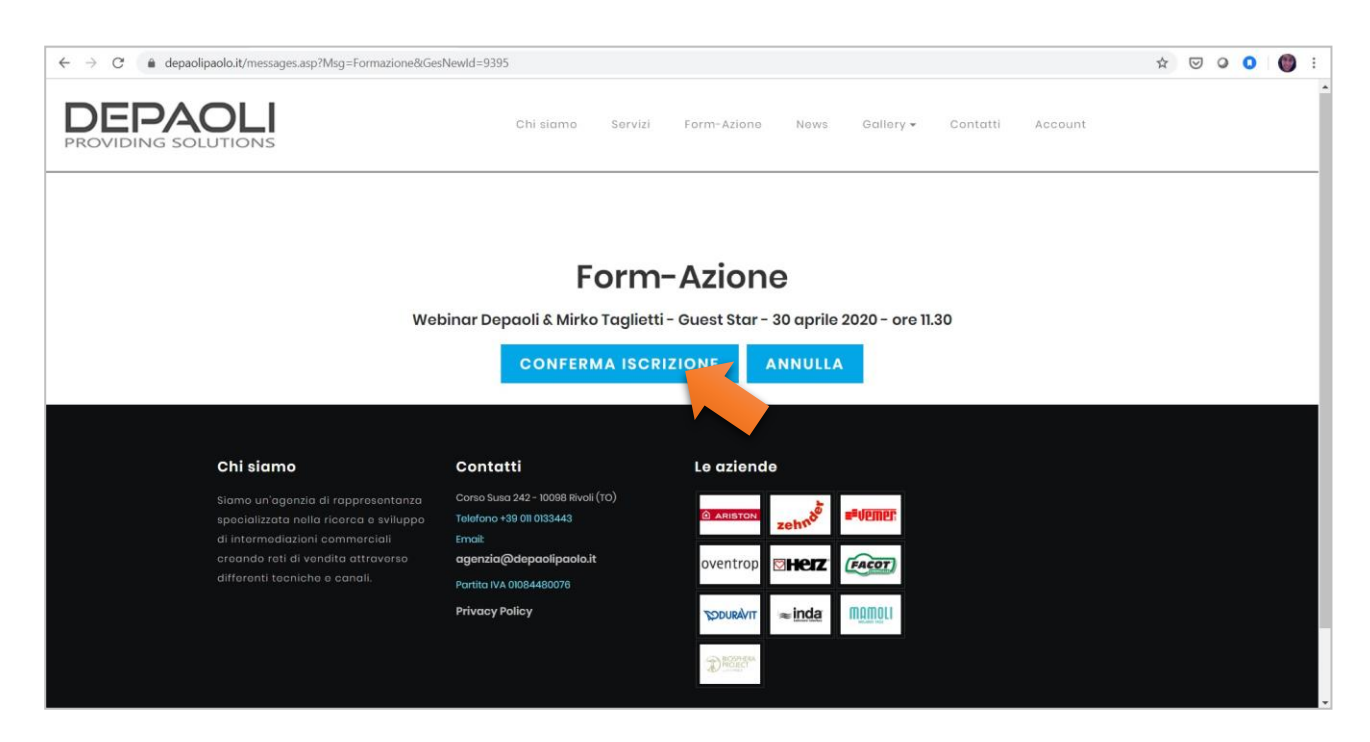

Comparirà che la **Vostra richiesta di iscrizione al corso** e/o webinar è stata completata con successo, a seguire riceverete anche una mail con la conferma stessa

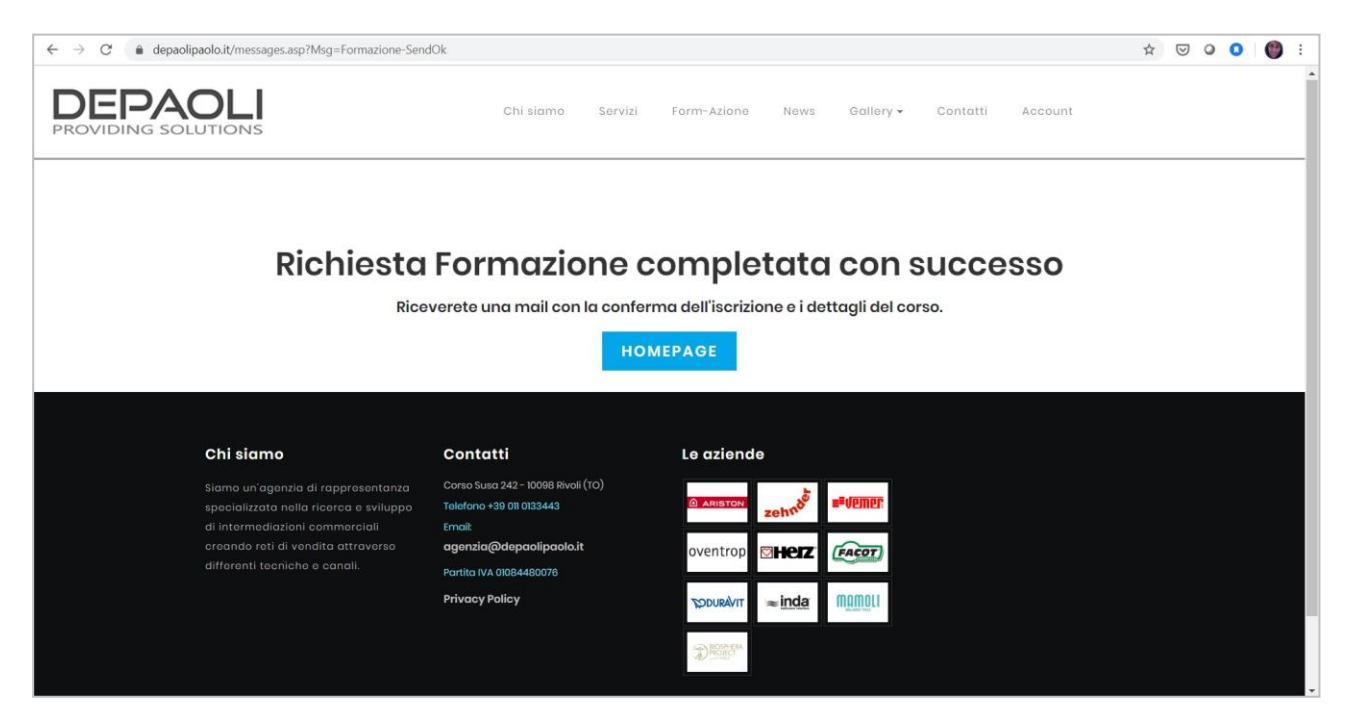

**Riceverete una mail di conferma** sulla Vostra email con il riepilogo delle informazioni del corso o webinar.

### **IMPORTANTE:**

Nel caso del webinar non perdete la mail poiché nel **PULSANTE AZZURRO** trovate il **link per potersi collegare nel giorno ed ora del corso**. Solo in quel momento cliccate su "conferma registrazione al Webinar" e verrete portati sulla nostra piattaforma Zoom per seguire l'incontro:

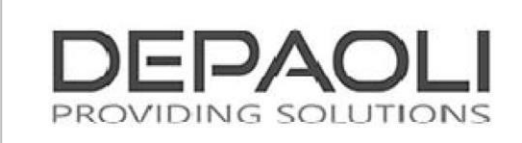

#### Corso di Formazione Webinar Depaoli & Mirko Taglietti - Guest Star - 30 aprile 2020 - ore 11.30

Gentile (Nome e Cognome), ringraziamo dell'interesse dimostrato alla nostra attività e come da Vs. richiesta Vi confermiamo l'iscrizione al corso di formazione

### Webinar Depaoli & Mirko Taglietti - Guest Star - 30 aprile 2020 - ore 11.30

NB. Nel caso di iscrizione ai Webinar vi preghiamo di seguire le indicazioni presenti sul sito all'interno del corso scelto. Troverete le informazioni utili ed il link per collegarvi al webinar.

Restiamo a disposizione per ulteriori chiarimenti alla mail comunicazione@depaolipaolo.it.

| Password: 575012                               |                                                                |
|------------------------------------------------|----------------------------------------------------------------|
| Buona navigazione.                             | Solo al momento di collegarsi<br>nel giorno ed ora del webinar |
| © 2019 Depaoli s.a.s.                          |                                                                |
| Corso Susa 242                                 |                                                                |
| 10098 Rivoli (TO)                              |                                                                |
| 10098 Rivoli (TO)<br>Telefono: +39 011 0133443 |                                                                |